## How to Become a Moms for Liberty Chapter Member Online

Two Steps to becoming an Official Member of a Moms for Liberty Chapter

**Step One:** Becoming a National Member (you need to complete this step prior to joining a Chapter)

- Go to the Moms for Liberty site Moms for Liberty | Moms for Liberty (Momsforliberty.org)
- Next, click on the JOIN THE FIGHT button

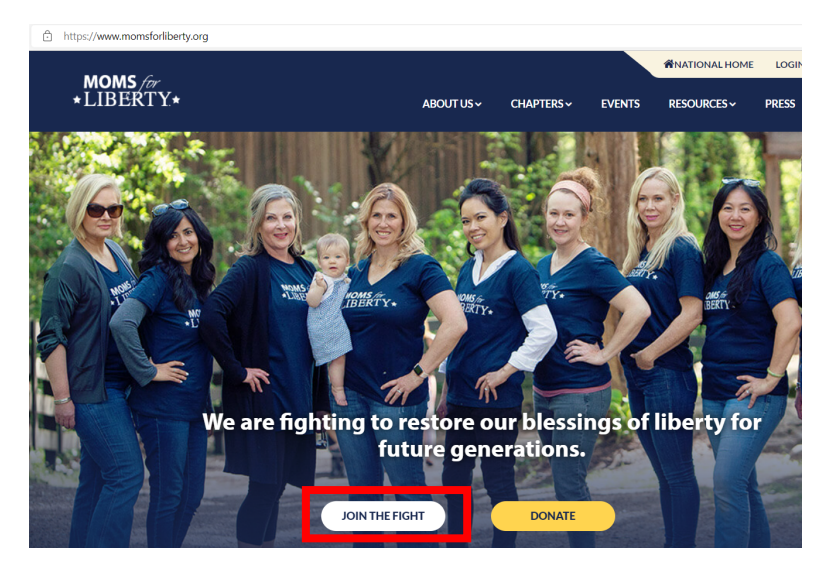

• Complete the National Member Application

| MOMS for                                                 | i <b>berty.org</b> /memberships/ap                    | oplications/membership-ap                           | oplication/                               |                                            |                               |                                                |                       |
|----------------------------------------------------------|-------------------------------------------------------|-----------------------------------------------------|-------------------------------------------|--------------------------------------------|-------------------------------|------------------------------------------------|-----------------------|
| MOMS for                                                 |                                                       |                                                     |                                           |                                            |                               |                                                |                       |
|                                                          |                                                       |                                                     |                                           |                                            |                               | <b>MNATIONAL HOME</b>                          | LOG                   |
| *LIBERT 1                                                | <b>(</b> *                                            |                                                     | ABOUT US 🗸                                | CHAPTERS~                                  | EVENTS                        | RESOURCES ~                                    | PRESS                 |
|                                                          |                                                       | Join                                                | Moms f                                    | or Libe                                    | rty                           |                                                |                       |
| Ready to sto                                             | ke the fires of                                       | Liberty in you                                      | r communi                                 | ty?                                        |                               |                                                |                       |
| Are you tired of feel<br>voice goes unheard?<br>parents. | ing like you are alone in<br>' There is power in numb | your concerns for the fi<br>pers and the purpose of | uture of your child<br>our organization i | ren? Do you try to<br>s to fight for the s | speak to con<br>urvival of Am | nmunity leaders abou<br>erica by unifying, edu | it your c<br>cating a |
| Members at Large -                                       | Join at a national level t                            | o subscribe to updates                              | and find national e                       | events and volunte                         | ering opport                  | unities in your area.                          |                       |
| Associate Members                                        | - Join a chapter so you                               | can be involved locally,                            | join chapter event                        | s, and help make a                         | difference in                 | your community.                                |                       |
| Voting Members - 1                                       | The benefits of an Assoc                              | iate Members with add                               | itional chapter bei                       | nefits, including vo                       | oting privilege               | es.                                            |                       |
| If you are ready                                         | to join the fight, joir                               | Moms for Liberty                                    | as Member at L                            | arge, then find                            | your local                    | chapter.                                       |                       |

• Navigate to your email for your Username and a Password Reset Link

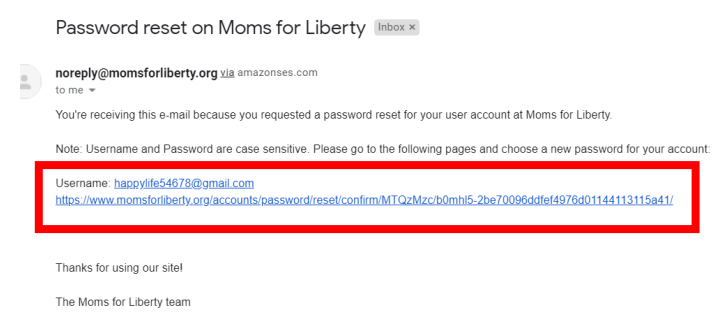

• After you click the link, you will be prompted to enter your new password

| Enter new password                                                               |                    |  |  |  |
|----------------------------------------------------------------------------------|--------------------|--|--|--|
| Please enter your new password twice so we can verify you typed it in correctly. |                    |  |  |  |
| New password                                                                     |                    |  |  |  |
| Confirm password                                                                 |                    |  |  |  |
|                                                                                  | CHANGE MY PASSWORD |  |  |  |

• Now you can login using the username provided in the email and the password you just created

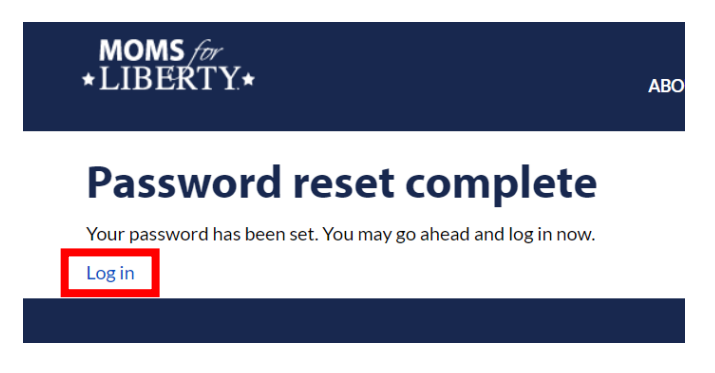

• After you are logged in, the below page will be displayed. You can **Edit Profile** and make updates as need to include change your username

| MOMS for<br>*LIBERTY*                       | ABOUT US~   | CHAPTERS ~                                    | EVENTS                | RESOURCES ~                         | PRESS       | DONA         |
|---------------------------------------------|-------------|-----------------------------------------------|-----------------------|-------------------------------------|-------------|--------------|
| Hello Christina Seward, you've successfully | logged in.  |                                               |                       |                                     |             | ×            |
| Member ID: 1<br>OH                          | Christina S |                                               | EDIT P                | ROFILE ( PC                         | DATE MY PRO | FILE PICTURE |
| Contact Information                         | Memberships | Feb 10, 2022 - Feb 1<br>period: 7 days) Activ | 10, 2023 + (gra<br>ve | ice <u>Balance</u><br><u>\$0.00</u> | MYIN        | IVOICES (1)  |

• If you click Edit Profile below is where login information can be updated

| G) Login Information |             |                                                                                                    |   |  |  |  |
|----------------------|-------------|----------------------------------------------------------------------------------------------------|---|--|--|--|
|                      | Username*   |                                                                                                    |   |  |  |  |
|                      |             | Required. Allowed characters are letters, digits, at sign (@), period (.), plus sign (+), dash (-), and underscore (_).<br>change password |   |  |  |  |
|                      | Interactive | Interactive                                                                                                    | ~ |  |  |  |

## Step Two: Become a Member of your Local Chapter

• On the top of the site, click CHAPTERS from the drop down and select Find My Chapter

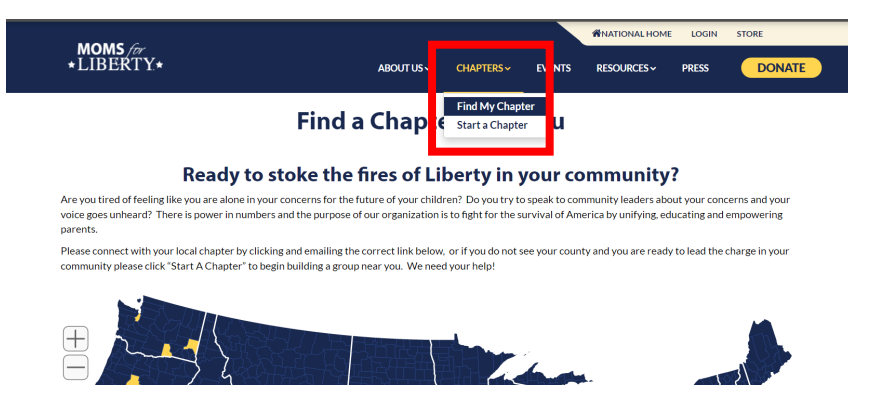

• Click on your state and then your county to get to your county's webpage

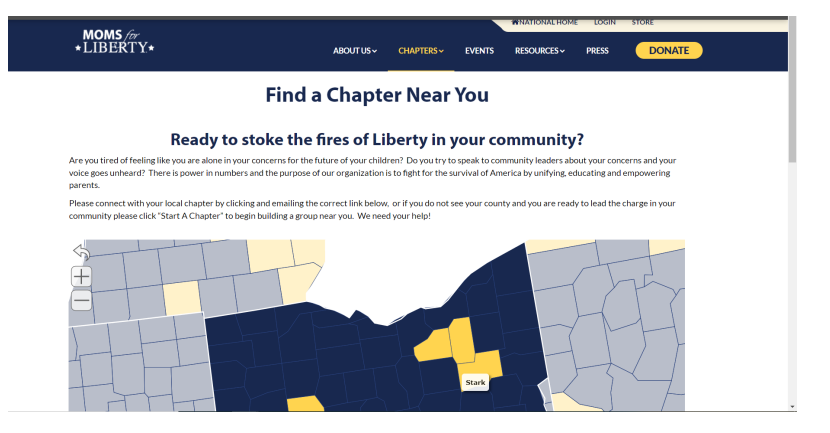

• Before joining a Chapter, take minute to review their **Bylaws** and **Code of Conduct** that can be found by scrolling to the bottom the Chapter webpage and located under **Resources & Issues** (you will be asked if you reviewed the Code of Conduct when completing the chapter member application)

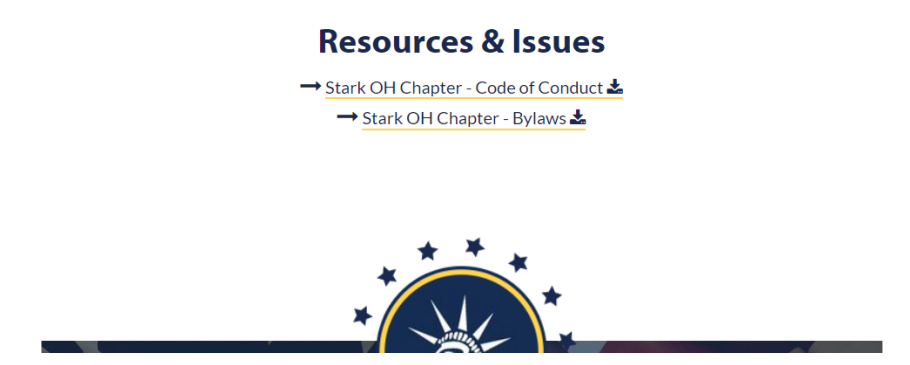

• After reviewing, scroll back to the top and click the JOIN THIS CHAPTER NOW button

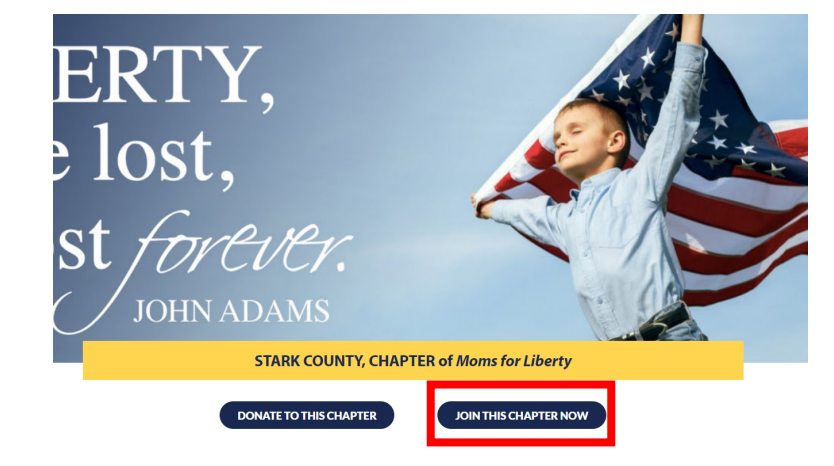

Next, complete the Chapter Membership Application for your county

|                                      |                             |            |            |        | WNATIONAL HOME | LOGIN |  |
|--------------------------------------|-----------------------------|------------|------------|--------|----------------|-------|--|
| <b>MOMS</b> for<br>★LIBERTY★         |                             | ABOUT US ~ | CHAPTERS ~ | EVENTS | RESOURCES ~    | PRESS |  |
| Chapter Membership Application Duval |                             |            |            |        |                |       |  |
|                                      |                             |            |            |        |                |       |  |
| Chapter Membership                   | Information                 |            |            |        |                |       |  |
| District*                            | Northwest Local School Dist | trict      |            |        | ~              |       |  |
| School Name                          | Northwest High School       |            |            |        |                |       |  |
| School Type                          | O Public                    |            |            |        |                |       |  |
|                                      | O Private                   |            |            |        |                |       |  |
|                                      | O Charter                   |            |            |        |                |       |  |
|                                      | O Homeschool                |            |            |        |                |       |  |
|                                      | O Remote                    |            |            |        |                |       |  |
| Children?                            | ○ Yes                       |            |            |        |                |       |  |

• Check that you have read the code of conduct and choose your membership type. If becoming a **Voting Chapter Member** – an Online Payment Option for Dues is available.

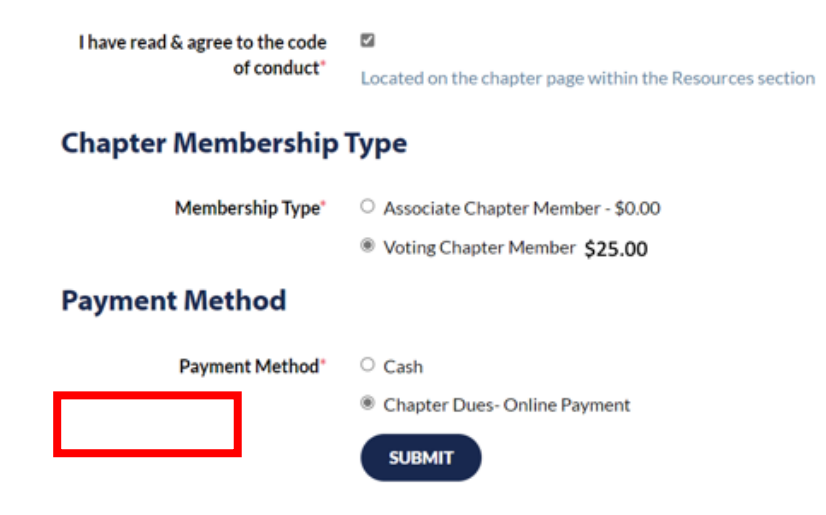

- If becoming a **Voting Chapter Member** You may pay \$25 annual dues via Paypal online. Another online payment option for Dues will be available soon.
- You are all done and Welcome to Moms for Liberty!